# Mastering Azure Virtual Desktop

The ultimate guide to the implementation and management of Azure Virtual Desktop

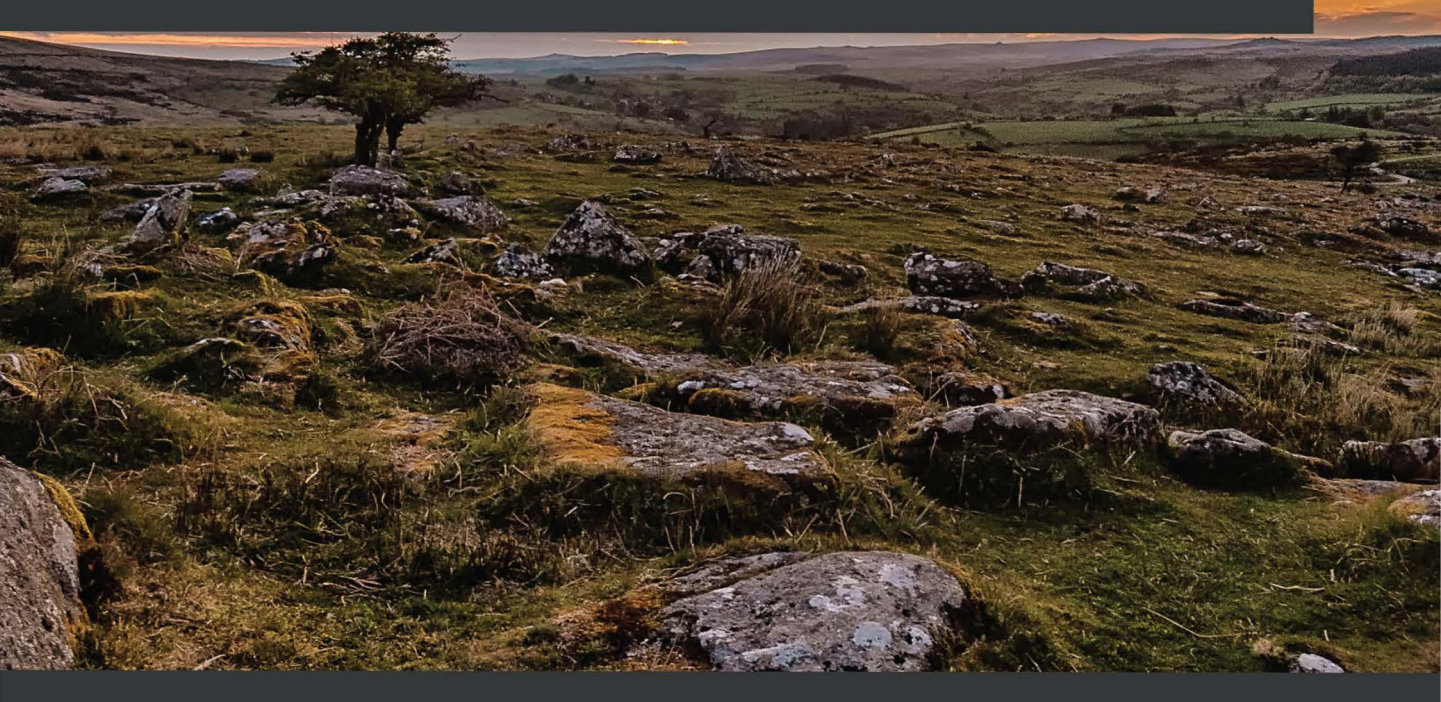

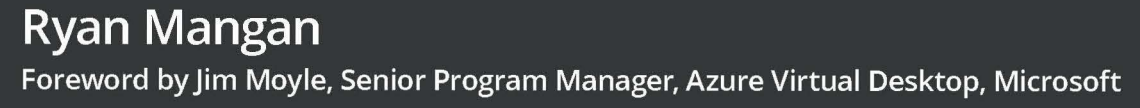

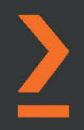

# Mastering Azure Virtual Desktop

The ultimate guide to the implementation and management of Azure Virtual Desktop

**Ryan Mangan** 

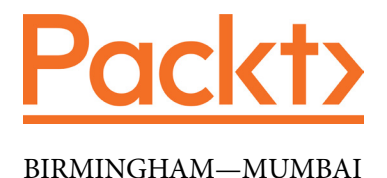

## **Mastering Azure Virtual Desktop**

Copyright © 2022 Packt Publishing

*All rights reserved.* No part of this book may be reproduced, stored in a retrieval system, or transmitted in any form or by any means, without the prior written permission of the publisher, except in the case of brief quotations embedded in critical articles or reviews.

Every effort has been made in the preparation of this book to ensure the accuracy of the information presented. However, the information contained in this book is sold without warranty, either express or implied. Neither the author, nor Packt Publishing or its dealers and distributors, will be held liable for any damages caused or alleged to have been caused directly or indirectly by this book.

Packt Publishing has endeavored to provide trademark information about all of the companies and products mentioned in this book by the appropriate use of capitals. However, Packt Publishing cannot guarantee the accuracy of this information.

Group Product Manager: Rahul Nair Publishing Product Manager: Preet Ahuja Senior Editor: Athikho Sapuni Rishana Content Development Editor: Nihar Kapadia Technical Editor: Shruthi Shetty Copy Editor: Safis Editing Project Coordinator: Shagun Saini Proofreader: Safis Editing Indexer: Tejal Daruwale Soni Production Designer: Prashant Ghare Marketing Coordinator: Nimisha Dua

First published: March 2022 Production reference: 2290722

Published by Packt Publishing Ltd. Livery Place 35 Livery Street Birmingham B3 2PB, UK.

ISBN 978-1-80107-502-2

www.packt.com

*Technology made large populations possible; large populations now make technology indispensable.* 

- Joseph Wood Krutch

# *Just because something doesn't do what you planned it to do doesn't mean it's useless.*

— Thomas Edison

*Be passionate and bold. Always keep learning. You stop doing useful things if you don't learn.* 

— Satya Nadella

# Contributors

# About the author

**Ryan Mangan** is an end user computing specialist. He is a speaker, presenter, and author who has helped customers and technical communities with end user computing solutions, ranging from small to global, 30,000-user enterprise deployments in various fields. Ryan is the owner and author of ryanmangansitblog, and has over 3 million visitors and over 200+ articles. Some of Ryan's community and technical awards include Microsoft **Most Valuable Professional (MVP)**, VMware vExpert 2014, 2015, 2016, 2017, 2018, 2019, 2020, & 2021, VMware vExpert EUC 2021, VMware vExpert Desktop Hypervisor 2021, **Very Important Parallels professional program (VIPP)** 2019, 20, & 21, and LoginVSI Technology Advocate 19, and 20.

Writing a book does require lots of time, energy, and dedication, especially in the midst of a pandemic where the customer demand for technology and services increased significantly. I'd like to thank my wife, Alexandra, for supporting me and providing continued motivation as well as the private time to get the book finished. Also, my daughter, Sienna, who continues to this day to ask "what are you doing on the computer, Daddy?"

## About the reviewers

**Marcel Meurer** is responsible for the professional IT services business unit at sepago GmbH in Cologne and is the founder of the development company ITProCloud GmbH. In this role, he leads a team of consultants who provide their expertise in Microsoft and Citrix technologies for customers and partners. His technical focuses are Microsoft Azure platform services, and he has been a Microsoft Azure MVP since 2016.

He loves working in the community. Besides his blog, he publishes tools that simplify working with the Azure cloud – especially in the context of Azure Virtual Desktop. His well-known tools include WVDAdmin and Hydra for Azure Virtual Desktop.

Marcel Meurer graduated as an engineer in electrical engineering from the University of Applied Science, Aachen.

Marco Moioli is a cloud solution architect working for Microsoft's Italian subsidiary.

His goal is to enable Microsoft partners in understanding and to propose solutions based on the Azure cloud and Microsoft 365.

He spent the first part of his career as a consultant/presales engineer at Microsoft specializing in Windows deployment and security.

In 2019, he joined the Microsoft Partner division in West Europe with the role of cloud solution architect, dedicated to Azure Virtual Desktop.

In 2021, he took care of the infrastructure, identity, security, and compliance streams for the Microsoft Partner division in Italy.

He's also the author of the free ebook *Azure Virtual Desktop (Succinctly)*, which will be published in 2022 by Synchfusion.

I'd like to thank Michel Roth and Christiaan Brinkhoff for helping me to become an Azure Virtual Desktop expert.

**Neil McLoughlin** is based in Manchester in the UK. He has worked in the IT industry for over 20 years, working across many different sectors and roles. He spent around 10 years providing Citrix consultancy for large enterprise customers. Around 5 years ago, Neil discovered the cloud and DaaS and since then has specialized in cloud-based desktop solutions, mainly Azure Virtual Desktop and M365.

Neil is very passionate about community work and runs the UK Azure Virtual Desktop User Group and the Virtual Desktops Community, which is a worldwide community of people interested in Azure Virtual Desktop.

He is currently employed as the UK Field CTO for Nerdio but has previously worked for New Signature, Computacenter, and Cap Gemini as a senior consultant and architect specializing in end user computing.

You can find Neil on Twitter @virtualmanc.

**Toby Skerritt** is an experienced end user architect and engineer. He currently works as technology director for Foundation IT. He has been with Foundation IT for over 10 years, working mainly in the professional service and presales functions. Toby helped the organization to achieve multiple Microsoft accreditations and competencies, including Microsoft Gold Competency status for Cloud Platforms. Toby has been working in the technology space for the past 20 years, working predominantly with Windows OS deployment and virtual desktop technologies. He holds both Azure Administrator Associate and Azure Virtual Desktop Specialty accreditations and has written a number of blogs and opinion pieces on the cloud, Windows Desktop, and cloud desktop solutions.

# 5 Implementing and Managing Storage for Azure Virtual Desktop

In this chapter, we'll learn how to implement and manage storage for AVD. We'll create a storage account and configure Azure Files for FSLogix Profile Containers.

The following topics will be covered in this chapter:

- Configuring storage for FSLogix components
- Configuring storage accounts
- Creating file shares
- Configuring disks

# **Configuring storage for FSLogix components**

This chapter looks at the storage options that are available for FSLogix Profile Containers when preparing and configuring AVD. We will focus on Azure Files as the storage option of choice as this is the most commonly used storage option for AVD.

## FSLogix Profile container storage options

There are three common storage options available for **Azure Virtual Desktop** (**AVD**). This section provides a comparison of the options available to you.

#### Important Note

Microsoft recommends storing FSLogix Profile Containers in Azure Files unless there is a specific requirement not to. However, this may not meet all organization's requirements.

FSLogix is a profile solution that was acquired by Microsoft to provide Azure Virtual Desktop with roaming profiles by dynamically attaching a virtual hard disk at sign-in. The user profile that's stored on the virtual disk becomes immediately available and appears in the system like a typical user profile.

Important Note

You can use the FSLogix Profile solution outside of AVD.

| Features                   | Azure Files                                                                                                    | Azure NetApp Files                                                                                                    | Storage Spaces Direct                                                                                                    |
|----------------------------|----------------------------------------------------------------------------------------------------|----------------------------------------------------------------------------------------------------|----------------------------------------------------------------------------------------------------|
| Use case                   | General-purpose.                                                                                                    | Ultra performance<br>or migration from<br>NetApp on-premises.                                                                                                    | Cross-platform.                                                                                                    |
| Platform<br>service        | Yes; Azure-native solution.                                                                                                    | Yes; Azure-native solution.                                                                                                    | No, self-managed.                                                                                                    |
| Regional<br>availability   | All regions.                                                                                                    | Select regions.                                                                                                    | All regions.                                                                                                    |
| Redundancy                 | Locally redundant/<br>zone-redundant/<br>geo-redundant/<br>geo-zone-redundant.                                                                          | Locally redundant/<br>cross-region<br>replication.                                                                                                    | Locally redundant/zone-<br>redundant/geo-redundant.                                                                                                    |
| Tiers and<br>performance   | Standard<br>(transaction<br>optimized).<br>Premium.<br>Up to a maximum of<br>100K IOPS per share<br>with 10 GBps per<br>share at about 3 ms<br>latency. | Standard.<br>Premium.<br>Ultra.<br>Up to 4.5GBps per<br>volume at about 1 ms<br>latency. For IOPS and<br>performance details,<br>see the Azure NetApp<br>Files performance<br>considerations and the<br>FAQ. | Standard HDD: Up to 500<br>IOPS per-disk limits.<br>Standard SSD: Up to 4K<br>IOPS per disk limits.<br>Premium SSD: Up to 20K<br>IOPS per-disk limits.<br>We recommend Premium<br>disks for Storage Spaces<br>Direct. |
| Max capacity               | 100 TiB per share,<br>up to 5 PiB per<br>general-purpose<br>account.                                                                                    | 100 TiB per volume,<br>up to 12.5 PiB per<br>subscription.                                                                                                    | Maximum 32 TiB per disk.                                                                                                    |
| Required<br>infrastructure | Minimum share size<br>1 GiB.                                                                                                    | Minimum capacity<br>pool 4 TiB, minimum<br>volume size 100 GiB.                                                                                                    | Two VMs on Azure IaaS<br>(plus Cloud Witness) or at<br>least three VMs without<br>and costs for disks.                                                                                                    |
| Protocols                  | SMB 3.0/2.1,<br>NFSv4.1 (preview),<br>REST.                                                                                                    | NFSv3, NFSv4.1<br>(preview), SMB<br>3.x/2.x.                                                                                                    | NFSv3, NFSv4.1, SMB 3.1.                                                                                                    |

The following table provides a comparison of the different storage options and features:

This table was taken from the following site: https://docs.microsoft.com/ en-us/azure/virtual-desktop/store-fslogix-profile?WT.mc\_ id=modinfra-17152-thmaure#azure-platform-details.

As shown in the preceding table, Azure Files is the likely candidate for AVD deployments, while Azure NetApp Files offers high performance. There is also an Azure **Virtual Machine** (**VM**) option for using Storage Spaces Direct.

The following table details the features available for Azure Files, Azure NetApp Files, and Storage Spaces Direct:

| Features                                 | Azure Files                                                                 | Azure NetApp Files                                                          | Storage Spaces Direct                                                                      |
|------------------------------------------|-----------------------------------------------------------------------------|-----------------------------------------------------------------------------|--------------------------------------------------------------------------------------------|
| Access                                   | Cloud, on-premises,<br>and hybrid (Azure<br>File Sync)                      | Cloud, on-premises<br>(via ExpressRoute)                                    | Cloud, on-premises                                                                         |
| Backup                                   | Azure backup<br>snapshot integration                                        | Azure NetApp Files<br>snapshots                                             | Azure backup<br>snapshot integration                                                       |
| Security and compliance                  | All Azure supported certificates                                            | ISO completed                                                               | All Azure supported certificates                                                           |
| Azure Active<br>Directory<br>integration | Native Active<br>Directory and Azure<br>Active Directory<br>Domain Services | Azure Active Directory<br>Domain Services<br>and Native Active<br>Directory | Native Active<br>Directory or Azure<br>Active Directory<br>Domain Services<br>support only |

This table was taken from the following site: https://docs.microsoft.com/ en-us/azure/virtual-desktop/store-fslogix-profile?WT.mc\_ id=modinfra-17152-thmaure#azure-management-details.

The preceding table shows the features that are available for each service, including Azure Files, Azure NetApp Files, and Storage Spaces Direct.

This section looked at the three storage options that are available when you're planning to configure FSLogix Profile Containers. In the next section, we will look at the two different Azure Files tiers.

### The different Azure Files tiers

Azure Files has two different tier types of file storage: standard and premium. The key difference between the two is performance, as premium uses **solid-state drives** (**SSDs**) and are deployed in the file storage account type. Premium file share types are helpful in larger organizations where the requirement for higher performance and low latency is required due to the number of users accessing the file share storage.

Standard file shares use **hard disk drives** (**HDDs**) and are deployed as **general-purpose version 2** (**GPv2**) storage account types. Therefore, you should expect to use standard file shares in small environments or organizations with low I/O needs.

#### Important Note

Standard file shares are only available in pay-as-you-go billing models. This means that billing is based on the total storage used, whereas when you're using premium file shares storage, you pay for the configured capacity.

The following table provides examples of when you should use standard file shares versus premium file shares:

| Deployment Type        | Recommended Storage Tier                                  |  |  |
|------------------------|-----------------------------------------------------------|--|--|
| Fewer than 200 users   | Standard file shares                                      |  |  |
| Greater than 200 users | Premium file shares or standard with multiple file shares |  |  |
| Medium                 | Premium file shares                                       |  |  |
| Heavy                  | Premium file shares                                       |  |  |
| Power                  | Premium file shares                                       |  |  |

This section explored the two different Azure files storage tiers and when to use each type. The next section looks at Azure Files integration with Azure Active Directory Domain Service.

## Best practices for Azure Files with AVD

The following are some of the best practices associated with Azure Files when you're configuring it for use with AVD:

- It is advised that you create your storage accounts in the same region as the session host VMs. This is to ensure that latency is kept to a minimum. This also applies to optimal performance when you're using FSLogix Profile Containers.
- It is recommended that you should be using Active Directory integrated file shares for security and that the following permissions should be set:

| User Account             | Folder                             | Permissions  |
|--------------------------|------------------------------------|--------------|
| Users                    | This Folder Only                   | Modify       |
| Creator/Owner            | Subfolders and Files Only          | Modify       |
| Administrator (optional) | This Folder, Subfolders, and Files | Full Control |

• When you're storing images in Azure Files, it is advised that you store the master image in the same region as where the VMs are being provisioned.

This section looked at the different storage options available to you, including Azure Files, Azure NetApp Files, and Storage Spaces Direct. We also looked at the different storage tiers for Azure Files, Active Directory Domain Services integration, and storage best practices when configuring FSLogix Profile Containers.

Now, let's learn how to configure a storage account.

## **Configure storage accounts**

This section will look at creating a storage account and configuring data protection.

To create a storage account, you need to follow the stepwise procedure detailed in the following subsections.

#### Step 1 – create a new storage account

From the left menu within the Azure portal, select **Storage accounts** to display a list of your storage accounts. You can also search for storage accounts in the top search bar. This is shown in the following screenshot:

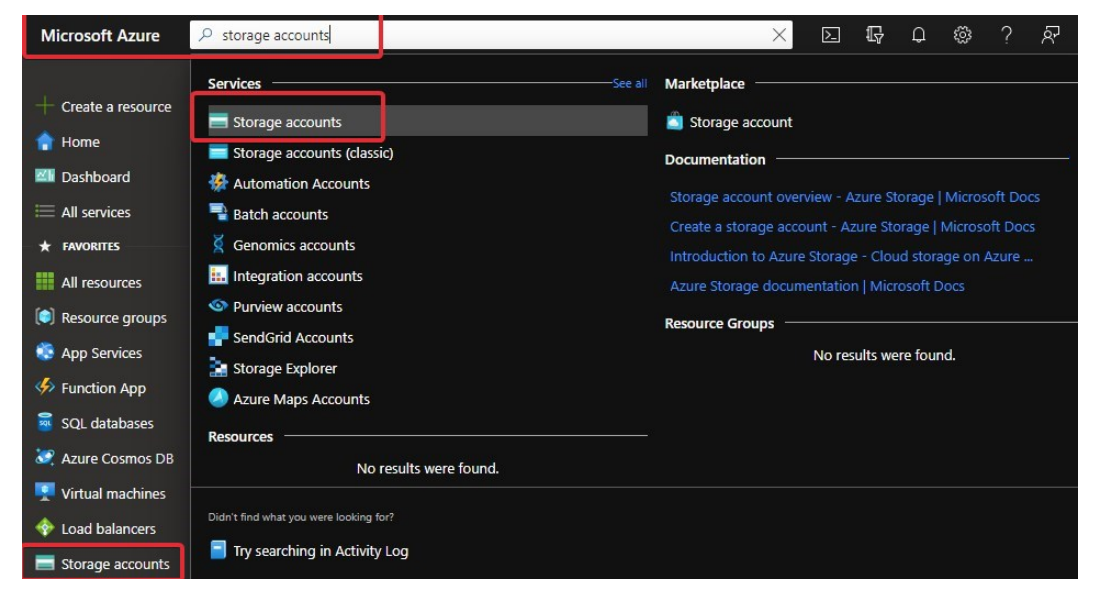

Figure 5.1 - Using the search bar to show the Storage accounts service in the Azure portal

Once on the **Storage accounts** page, you will see all the storage accounts and an icon to create one in the page's navigation bar. To create a new storage account, click **Create**:

|     | Name ↑         |                       | Type ↑↓                     | Kind 个            | Ļ          | Reso     | ource group     |
|-----|----------------|-----------------------|-----------------------------|-------------------|------------|----------|-----------------|
|     | Showing 1 to 3 | 3 of 3 records.       |                             |                   | No         | grouping |                 |
| *   | Filter for any | field Su              | ubscription == <b>all</b>   | Resource group == | all X      | Location | == all $\times$ |
|     | + Create       | 🍪 Manage view 🚿       | ✓ 🖒 Refresh 🞍 Exp           | oort to CSV 🛛 😽 ( | Open query | 💙 Feed   | dback           |
| ٠   | ryanmangansit  | blog (ryanmangansitbl | log.com)                    |                   |            |          |                 |
|     | Storage        | accounts              | A                           |                   |            |          |                 |
|     | Home >         |                       |                             |                   |            |          |                 |
| Mic | rosoft Azure   | , ○ Search resour     | ces, services, and docs (G+ | -/) 📐             | Ω (        | 2 63     | ? ጽ             |

Figure 5.2 - Storage accounts

Once you have clicked Create, we can move on to the next section.

## Step 2 – configure the basics

Once you have selected **Storage accounts** and clicked **Create**, you will see the basic **Create a storage account** page:

| Microsoft Azure         | , P Search r | resources, se                                                           | rvices, and doc                                                                                                    | s (G+/)           |                   | $\geq$    | Ŗ         | Q        | ©       | ?       | ନ୍ଦି      | <b>Market</b> |            | . 🕘 |
|-------------------------|--------------|-------------------------------------------------------------------------|----------------------------------------------------------------------------------------------------|-------------------|-------------------|-----------|-----------|----------|---------|---------|-----------|---------------|------------|-----|
|                         |              |                                                                         |                                                                                                    |                   |                   |           |           |          |         |         |           |               |            |     |
| + Create a resource     |              | Create a storage account                                                |                                                                                                    |                   |                   |           |           |          | ×       |         |           |               |            |     |
| 👚 Home                  |              |                                                                         |                                                                                                    | -9                |                   |           |           |          |         |         |           |               |            |     |
| 🖾 Dashboard             |              | Basics                                                                  | Advanced                                                                                                    | Networking        | Data protec       | tion      | Tags      | Rev      | view +  | create  |           |               |            |     |
| 🗮 All services          |              |                                                                         |                                                                                                    |                   |                   |           |           |          |         |         |           |               |            |     |
| * FAVORITES             |              | Azure S                                                                 | Azure Storage is a Microsoft-managed service providing cloud storage that is highly available, secure, durable, scalable, and redundant. Azure Storage includes Azure Blobs (objects), Azure Data Lake Storage Gen2, Azure Files, Azure Queues, and Azure Tables. The cost of your storage account depends on the usage and the options you choose below. Learn more about Azure Storage Counts |                   |                   |           |           |          |         | ^       |           |               |            |     |
| All resources           |              | Tables.                                                                 |                                                                                                    |                   |                   |           |           |          |         |         |           |               |            |     |
| 🜔 Resource groups       |              |                                                                         |                                                                                                    |                   |                   |           |           |          |         |         |           |               |            |     |
| 💿 App Services          |              | Project                                                                 | t details                                                                                                    |                   |                   |           |           |          |         |         |           |               |            |     |
| 🍫 Function App          |              | Select t                                                                | he subscriptior                                                                                                    | in which to creat | e the new storage | ge accou  | nt. Choo  | ose a n  | ew or e | xisting | resourc   | e group to or | ganize and |     |
| SQL databases           |              | manage                                                                  | e your storage                                                                                                    | account together  | with other resou  | irces.    |           |          |         |         |           |               |            |     |
| 💐 Azure Cosmos DB       |              | 1 Subscri                                                               | ption *                                                                                                    |                   | Azure subs        | cription  |           |          |         |         |           |               |            |     |
| 🛒 Virtual machines      |              |                                                                         | Resource grou                                                                                                    | р*                | msixaa 🗸 🗸        |           |           |          |         |         |           |               |            |     |
| 🚸 Load balancers        |              | 2                                                                       |                                                                                                    |                   | Create new        |           |           |          |         |         |           |               |            |     |
| 📰 Storage accounts      |              | Instan                                                                  | ce details                                                                                                    |                   |                   |           |           |          |         |         |           |               |            |     |
| Virtual networks        |              | If you need to create a legacy storage account type, please click here. |                                                                                                    |                   |                   |           |           |          |         |         |           |               |            |     |
| 🚸 Azure Active Director | ry           |                                                                         |                                                                                                    |                   | mithlaastaraaat   |           |           |          |         |         |           |               |            |     |
| 🤭 Monitor               |              | 3 Storage                                                               | account name                                                                                                    | 0                 |                   |           |           |          |         |         |           |               |            |     |
| 🤹 Advisor               |              | 4 Region                                                                | 0 *                                                                                                    |                   | (Europe) U        | K South   |           |          |         |         |           |               | $\sim$     |     |
| Security Center         | (            | 5 Perform                                                               | nance (i) *                                                                                                    |                   | Standa            | rd Poco   | mmond     | lad for  | most se | onario  | r laonor  | al-purpoco v  | account)   |     |
| 💿 Cost Management +     | Billing      |                                                                         |                                                                                                    |                   |                   | nu. Neco  | minena    | ieu ioi  | moscse  | enano   | s (genei  | ai puipose va | accounty   |     |
| 🤰 Help + support        |              |                                                                         |                                                                                                    |                   | O Premiu          | im: Reco  | mmend     | led for  | scenari | os that | require   | low latency.  |            |     |
| 🧭 Azure Virtual Deskto  | р 🧃          | 6 Redund                                                                | lancy (i) *                                                                                                    |                   | Geo-redun         | idant sto | rage (G   | RS)      |         |         |           |               | ~          |     |
|                         |              |                                                                         |                                                                                                    |                   | 🔽 Make re         | ad acces  | ss to dat | ta avail | able in | the ev  | ent of re | gional unavai | ilability. |     |
|                         |              |                                                                         |                                                                                                    |                   |                   |           |           |          |         |         |           |               |            |     |
|                         |              |                                                                         |                                                                                                    |                   |                   |           |           |          |         |         |           |               |            |     |
|                         |              | Revie                                                                   | ew + create                                                                                                    |                   |                   |           | Ne        | xt : Ad  | vanced  | >       |           |               |            |     |
|                         |              |                                                                         |                                                                                                    |                   |                   |           |           |          |         |         |           |               |            |     |
|                         |              | 4                                                                       |                                                                                                    |                   |                   |           |           |          |         |         |           |               |            | E F |

Figure 5.3 – Creating a storage account

| SN | Name                    | Required or<br>Optional | Description                                                                                                    |
|----|-------------------------|-------------------------|----------------------------------------------------------------------------------------------------|
| 1  | Subscription            | Required                | Select the subscription that's required for the storage account.                                                                                                    |
| 2  | Resource<br>group       | Required                | Select an existing resource group for this storage account, or create a new one.                                                                                                    |
| 3  | Storage<br>account name | Required                | Choose a name for your storage account; this<br>must be unique. Storage account name must be<br>between 3 and 24 characters in length and contain<br>numbers and lowercase letters only.                                           |
| 4  | Region                  | Required                | Select the region for your storage account.                                                                                                    |
| 5  | Performance             | Required                | Select Standard performance for general-purpose<br>v2 storage accounts; this is the default. Microsoft<br>recommends this type of account for most<br>scenarios.<br>Use Premium storage for low latency.                           |
| 6  | Redundancy              | Required                | Select the required redundancy configuration.<br>Remember, not all redundancy options are<br>available in all regions.<br>By selecting geo-redundant configuration (GRS or<br>GZRS), your data is replicated to a data center in a |
|    |                         |                         | different region.<br>For read access to data in the secondary region,<br>ensure you select Make read access to data                                                                                                    |
|    |                         |                         | available in the event of regional unavailability.                                                                                                    |

The following table details the steps shown in the preceding screenshot. You are required to complete these steps before progressing to the **Advanced** tab:

Once you have configured the **Basics** section of creating a new storage account, we can look at configuring advanced settings.

#### Important Note

Not all regions are supported for all types of storage accounts or redundancy configurations. The choice of region can also have a billing impact.

## Step 3 – configure advanced settings

Once you're in the **Advanced** tab, you will see several security and storage configuration options. You can leave these as-is or customize them as required:

| Home > Storage accounts >                                                   | iome > Storage accounts >                                                                                                    |  |  |  |  |
|-----------------------------------------------------------------------------|----------------------------------------------------------------------------------------------------|--|--|--|--|
| Create a storage accou                                                      | int 👷                                                                                                    |  |  |  |  |
| Basics Advanced Networking                                                  | Data protection Tags Review + create                                                                                                    |  |  |  |  |
| <ol> <li>Certain options have been disabled</li> </ol>                      | by default due to the combination of storage account performance, redundancy, and region.                                                                                                    |  |  |  |  |
| Security                                                                    |                                                                                                    |  |  |  |  |
| Configure security settings that impact ye                                  | our storage account.                                                                                                    |  |  |  |  |
| Require secure transfer for REST API operations ①                           |                                                                                                    |  |  |  |  |
| Enable infrastructure encryption ①                                          |                                                                                                    |  |  |  |  |
| Enable blob public access ①                                                 |                                                                                                    |  |  |  |  |
| Enable storage account key access ①                                         | ■ 4                                                                                                    |  |  |  |  |
| Minimum TLS version (0)                                                     | Version 1.2 V                                                                                                    |  |  |  |  |
| Data Lake Storage Gen2                                                      |                                                                                                    |  |  |  |  |
| The Data Lake Storage Gen2 hierarchical<br>control lists (ACLs). Learn more | namespace accelerates big data analytics workloads and enables file-level access                                                                                                    |  |  |  |  |
| Enable hierarchical namespace                                               |                                                                                                    |  |  |  |  |
| Blob storage                                                                |                                                                                                    |  |  |  |  |
| Enable network file share v3 ① 7                                            |                                                                                                    |  |  |  |  |
|                                                                             | To enable NFS v3 'hierarchical namespace' must be enabled, and on the networking<br>tab, 'public endpoint (selected networks)' must be configured with one or more<br>subnets, or 'private endpoint' must be selected and configured with a private<br>endpoint. Learn more about NFS v3 |  |  |  |  |
| Access tier ① 8                                                             | Hot: Frequently accessed data and day-to-day usage scenarios                                                                                                    |  |  |  |  |
|                                                                             | Cook Infrequently accessed data and backup scenarios                                                                                                    |  |  |  |  |
| Azure Files                                                                 |                                                                                                    |  |  |  |  |
| Enable large file shares ①                                                  |                                                                                                    |  |  |  |  |
| Tables and Queues                                                           |                                                                                                    |  |  |  |  |
| Enable support for customer-managed<br>keys ①                               |                                                                                                    |  |  |  |  |
| Review + create                                                             | < Previous Next : Networking >                                                                                                    |  |  |  |  |

Figure 5.4 - Advanced tab - Create a storage account

| SN | Name                                 | Required or<br>Optional | Description                                                                                                    |
|----|--------------------------------------|-------------------------|----------------------------------------------------------------------------------------------------|
| 1  | Enable secure transfer               | Optional                | Enabling secure transfer requires that<br>incoming requests to this storage account<br>are made only via HTTPS (default). This is<br>recommended for optimal security.                                                                                                    |
| 2  | Enable infrastructure<br>encryption  | Optional                | Infrastructure encryption is not enabled<br>by default. You can enable infrastructure<br>encryption to encrypt your data at both the<br>service level and the infrastructure level.                                                                                                    |
| 3  | Enable blob public<br>access         | Optional                | Users with the appropriate permissions can<br>enable anonymous public access to a container<br>in the storage account when enabling this<br>setting. If you disable this setting, it prevents<br>all anonymous public access to the storage<br>account, making it private.              |
| 4  | Enable storage account<br>key access | Optional                | When enabled, this setting allows clients to<br>authorize requests to the storage account<br>using either the account access keys or an<br><b>Azure Active Directory</b> ( <b>Azure AD</b> ) account.<br>Disabling this setting prevents authorization<br>with the account access keys. |

The following table details the 10 configuration options. Eight are optional, while two are mandatory. These configuration settings are cross-referenced in the preceding screenshot:

| SN | Name Required or Optional                                         |          | Description                                                                                                    |
|----|-------------------------------------------------------------------|----------|----------------------------------------------------------------------------------------------------|
| 5  | Minimum TLS<br>version                                            | Required | Select the minimum version of <b>Transport</b><br><b>Layer Security</b> ( <b>TLS</b> ) for incoming<br>requests to the storage account. The<br>default value is TLS version 1.2. When set<br>to the default value, incoming requests<br>made using TLS 1.0 or TLS 1.1 are<br>rejected. |
| 6  | Enable hierarchical<br>namespace                                  | Optional | You need to configure a hierarchical<br>namespace to use this storage account<br>for Azure Data Lake Storage Gen2<br>workloads.                                                                                                    |
| 7  | Enable <b>network file</b><br><b>system (NFS)</b> v3<br>(preview) | Optional | NFS v3 provides Linux filesystem<br>compatibility at object storage scale<br>and enables Linux clients to mount a<br>container in Blob storage from an Azure<br>VM or a computer on-premises.                                                                                          |
| 8  | Access tier                                                       | Required | Blob access tiers enable you to store blob data cost-effectively, based on usage.                                                                                                    |
| 9  | Enable large file<br>shares                                       | Optional | This is only available for premium storage accounts for file shares.                                                                                                    |
| 10 | Enable support for<br>customer-managed<br>keys                    | Optional | To enable support for customer-managed<br>keys for tables and queues, it is advised<br>that you ensure this setting is enabled<br>while creating the storage account.                                                                                                    |

Once you have chosen the required advanced settings, you can start configuring the **Networking** section.

## Step 4 – configure networking

This step is where you configure specific network connectivity requirements, including public and private endpoints. You can also specify the required routing option:

| Home >                                                                                                    | Storage accour                | its >             |                                                 |                           |                                                                                                    |  |
|----------------------------------------------------------------------------------------------------|-------------------------------|-------------------|-------------------------------------------------|---------------------------|----------------------------------------------------------------------------------------------------|--|
| Crea                                                                                                    | Create a storage account      |                   |                                                 |                           |                                                                                                    |  |
| Basics                                                                                                    | Advanced                      | Networking        | Data protection                                 | Tags                      | Review + create                                                                                         |  |
| Netwo                                                                                                    | rk connectivity               | 1                 |                                                 |                           |                                                                                                    |  |
| You can<br>private                                                                                                    | n connect to you<br>endpoint. | r storage account | either publicly, via put                        | olic IP add               | resses or service endpoints, or privately, using a                                                      |  |
| Connec                                                                                                    | tivity method *               |                   | Public endpoir                                  | it (all netw              | vorks)                                                                                                  |  |
|                                                                                                    |                               |                   | O Public endpoir                                | nt (selected              | d networks)                                                                                             |  |
|                                                                                                    |                               |                   | O Private endpoi                                | nt                        |                                                                                                    |  |
|                                                                                                    |                               |                   | All networks will     Private endpoint     more | be able to<br>for accessi | access this storage account. We recommend using<br>ing this resource privately from your network. Learn |  |
| Network routing 2<br>Determine how to route your traffic as it travels from the source to its Azure endpoint. Microsoft network routing is recommended for most customers. |                               |                   |                                                 |                           |                                                                                                    |  |
| Routing                                                                                                    | preference 🛈                  |                   | Microsoft netw                                  | ork routir                | ng                                                                                                    |  |
|                                                                                                    |                               |                   | O Internet routin                               | g                         |                                                                                                    |  |

Figure 5.5 – The Networking tab

The preceding screenshot is numbered to reference the **Connectivity method** and **Routing preference** areas shown in the following table:

| SN | Name                   | Required or<br>Optional | Description                                                                                                    |
|----|------------------------|-------------------------|----------------------------------------------------------------------------------------------------|
| 1  | Connectivity<br>method | Required                | Incoming network traffic is routed to the<br>public endpoint for your storage account by<br>default.<br>You can specify that traffic must be routed to<br>the public endpoint through an Azure virtual<br>network. You can also configure private<br>endpoints for private network communication<br>to the storage account.                                                                                      |
| 2  | Routing<br>preference  | Required                | This setting specifies how network traffic is<br>routed to the public endpoint of your storage<br>account from clients over the internet.<br>A new storage account uses Microsoft network<br>routing by default. However, you can also<br>configure how network traffic is routed<br>through the <b>point of presence</b> ( <b>POP</b> ) closest<br>to the storage account, which may lower<br>networking costs. |

Now that you have configured the networking section of the *Creating a storage account*, we can move on to step five, where we will configure the data protection settings for the storage account.

#### Step 5 - configure data protection

Within this tab, you can configure the various recovery and tracking options for your storage account. The following screenshot, whose numbers are referenced in the following table, shows several options that are available to you:

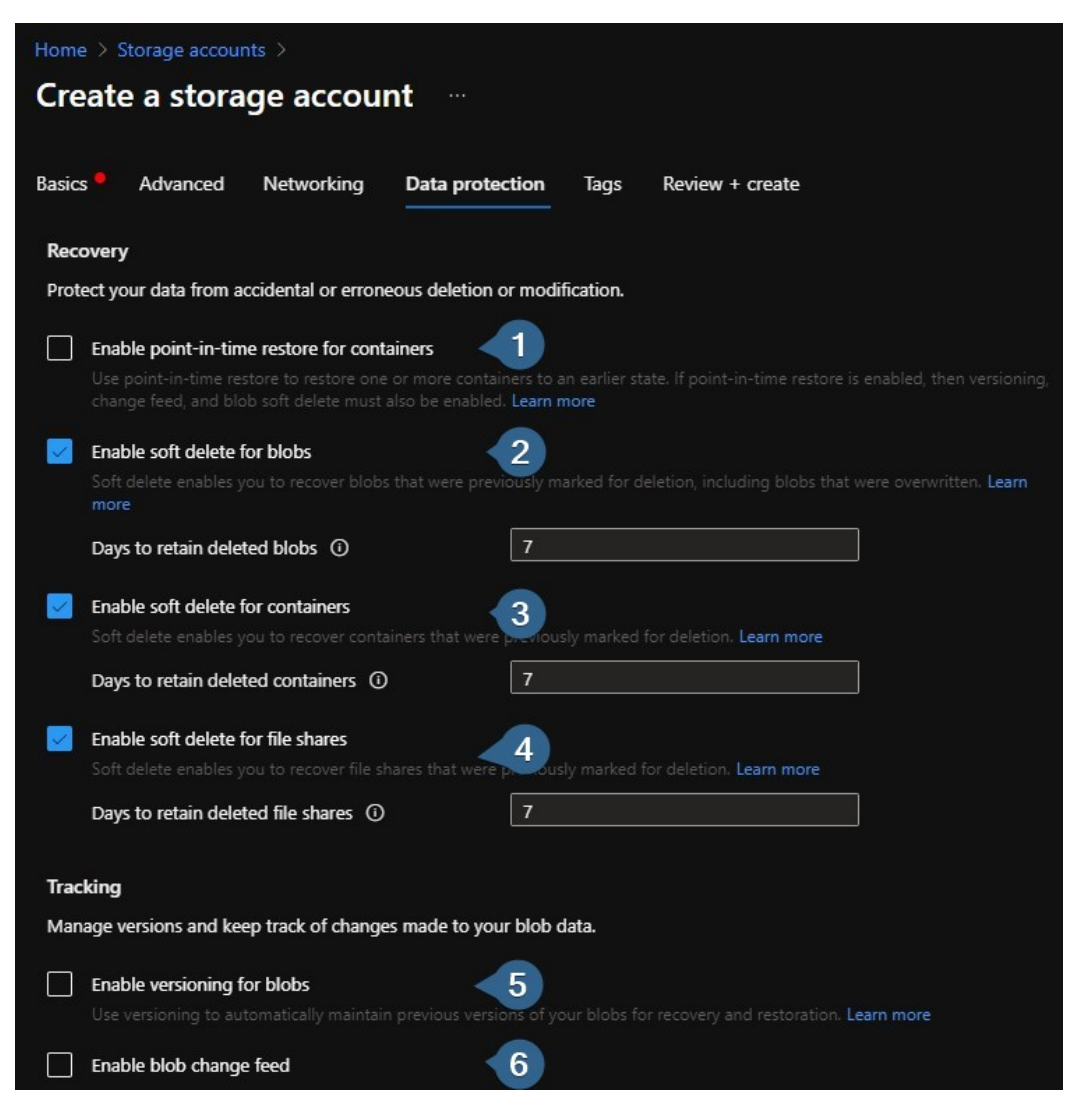

Figure 5.6 - The Data protection tab

The preceding screenshot is annotated with numbers one to six; this correlates with the following table, which shows the options for configuring data protection for the new storage account:

| SN | Name                                               | Required or<br>Optional | Description                                                                                                    |
|----|----------------------------------------------------|-------------------------|----------------------------------------------------------------------------------------------------|
| 1  | Enable point-in-<br>time restore for<br>containers | Optional                | Point-in-time restore protects against<br>accidental deletion or corruption by<br>enabling you to restore block blob data to an<br>earlier state.                                                    |
|    |                                                    |                         | Enabling point-in-time restore enables blob<br>versioning, blob soft delete, and blob change<br>feed. These prerequisite features have a cost<br>impact, so be sure to check their pricing first.    |
| 2  | Enable soft<br>delete for blobs                    | Optional                | Blob soft delete protects an individual blob,<br>snapshot, or version from accidental deletes<br>or overwrites by maintaining the deleted<br>data in the system for a specified retention<br>period. |
|    |                                                    |                         | During the retention period, you can restore<br>a soft-deleted object to its state when it was<br>deleted.                                                                                           |
| 3  | Enable soft<br>delete for<br>containers            | Optional                | Container soft delete protects a container<br>and its contents from accidental deletes by<br>maintaining the deleted data in the system<br>for a specified retention period.                         |
|    |                                                    |                         | During the retention period, you can restore<br>a soft-deleted container to its state at the<br>time it was deleted.                                                                                 |
| 4  | Enable soft<br>delete for file<br>shares           | Optional                | Soft delete for file shares protects a file share<br>and its contents from accidental deletion by<br>maintaining the deleted data in the system<br>for a specified retention period.                 |
|    |                                                    |                         | During the retention period, you can restore<br>a soft-deleted file share to its state at the time<br>it was deleted.                                                                                |

| SN | Name                              | Required or<br>Optional | Description                                                                                                    |
|----|-----------------------------------|-------------------------|----------------------------------------------------------------------------------------------------|
| 5  | Enable<br>versioning for<br>blobs | Optional                | Blob versioning automatically saves the state<br>of a blob in a previous version when the blob<br>is overwritten.                                                   |
|    |                                   |                         | It is recommended that you enable blob<br>versioning for optimal data protection for the<br>storage account.                                                        |
| 6  | Enable blob<br>change feed        | Optional                | The blob change feed provides transaction logs<br>of all the changes that have been made to all<br>the blobs in your storage account, as well as<br>their metadata. |

Once you have selected the required options for data protection, you can set **Tags** or proceed to the **Review + create** tab.

Within the **Review + create** tab, check if all the settings are as you require, then proceed to create the storage account:

| Microsoft Azure               | $\mathcal P$ Search resources, services, and docs (G+/) | 🔲 🖸 🕼 🗘 🐡 ? 🖉 📩 🛃 🔍                                |
|-------------------------------|---------------------------------------------------------|----------------------------------------------------|
| + Create a resource           | Home > Storage accounts >     Create a storage acco     | unt ··· ×                                          |
| Dashboard                     | ⊘ Validation passed                                     |                                                    |
|                               | Basics Advanced Networking                              | Data protection Tags <b>Review + create</b>        |
| All resources Resource groups | <br>Basics                                              | Î                                                  |
| 🇔 App Services                | Subscription                                            | Azure subscription 1                               |
| nterion App                   | Resource Group                                          | msixaa                                             |
| SQL databases                 | Location                                                | uksouth                                            |
| Zzure Cosmos DB               | Storage account name                                    | rmitblogstorage1                                   |
| Virtual machiner              | Deployment model                                        | Resource manager                                   |
|                               | Performance                                             | Read-access neo-redundant storane (RA-GRS)         |
| Load balancers                | Replication                                             |                                                    |
| Storage accounts              | Advanced                                                |                                                    |
| Virtual networks              | Secure transfer                                         | Enabled                                            |
| litector Active Director      | Allow storage account key access                        | Enabled                                            |
| Monitor                       |                                                         |                                                    |
| Advisor                       | Create <                                                | Previous Next > Download a template for automation |
| Security Center               | <b>▼</b> (                                              |                                                    |

Figure 5.7 – The Review + create tab

Once the storage account has been created, you will see it appear on the **Storage accounts** page. In the next section, we will look at configuring an Azure file share.

# **Configuring file shares**

Once you have created your storage account, you need to create a file share for FSLogix Profile Containers. This section will look at configuring a file share in a storage account ready for use with FSLogix.

Before we get started with Azure file shares, let's have a look at the different tiers that are available per share:

- **Premium** file shares use SSDs, which provide higher constant performance and lower latency than standard storage. This file share tier type is beneficial for larger shares or high I/O workload requirements.
- **Transaction** optimized file shares, similar to standard storage, use HDDs. This is suitable for heavy workloads but does not provide the required latency that premium file shares offer.
- Hot file shares provide storage optimized for general-purpose file sharing for items such as department shares. Hot files use HDDs.
- **Cool** file shares provide cost-effective storage for archive storage requirements. This type of storage tier uses HDDs.

#### Important Note

For larger organizations and high I/O workloads, it is recommended that you use the premium storage tier for Azure file shares.

Creating an azure file share is quite simple. You need to make sure you have created a storage account before proceeding. Within the storage account, you need to navigate to the **File Shares** icon within the table of contents for the storage account:

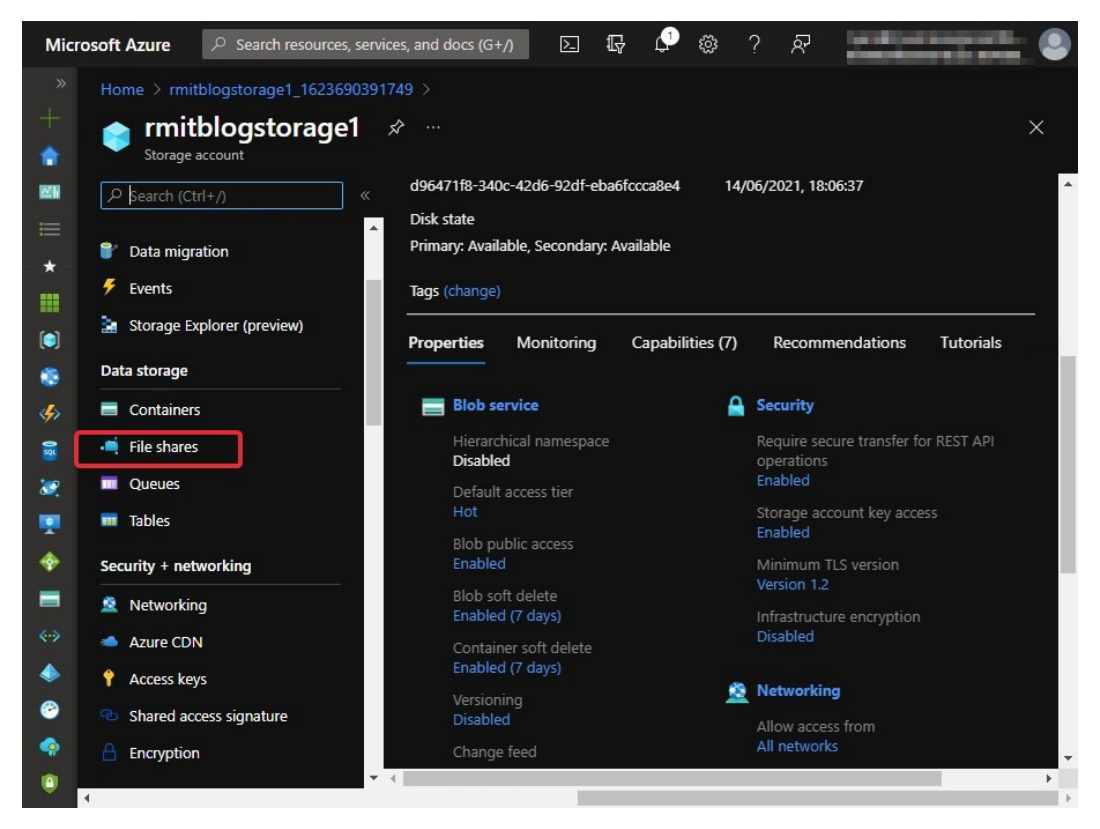

Figure 5.8 - The File shares link within the storage account

On the File shares page, click the File share button, as shown in the following screenshot:

| Micr                                                                                                    | osoft Azure                                                                                                    | 𝒫 Search resources                                            | s, services, and docs (G+/) | ⊾ Ç                                 | ⊉ 🕸                   | ? &                       | minanti               | . 🕘      |
|----------------------------------------------------------------------------------------------------|----------------------------------------------------------------------------------------------------|---------------------------------------------------------------|-----------------------------|-------------------------------------|-----------------------|---------------------------|-----------------------|----------|
| »                                                                                                    | Home > rm                                                                                                    | hitblogstorage1_16236                                         | 90391749 > rmitblogstor     | age1                                |                       |                           |                       |          |
| +                                                                                                    | 🛁 rmi                                                                                                    | tblogstorage                                                  | 1   File shares             | \$                                  |                       |                           |                       | $\times$ |
| ٠                                                                                                    | Storag                                                                                                    | e account                                                     |                             |                                     |                       |                           |                       |          |
|                                                                                                    | P Search (                                                                                                    | Ctrl+/)                                                       | « 🕂 File share              | 💛 Refresh                           |                       |                           |                       |          |
|                                                                                                    | Poto mic                                                                                                    | aration                                                       | File share setting          | s                                   |                       |                           |                       |          |
| -*-                                                                                                    | Evonto                                                                                                    | Jiauon                                                        | Active Directory:           | Not configured                      | Soft delete           | : 7 days                  | Share capacity: 5 TiB |          |
|                                                                                                    |                                                                                                    | Evoloror (proviou)                                            | Court flasher               |                                     |                       |                           |                       |          |
|                                                                                                    | Je Stolage                                                                                                    | explorer (preview)                                            | Search file share           | s by prefix (case-s<br>leted shares | ensitive)             |                           |                       |          |
| ۲                                                                                                    | Data storage                                                                                                    | <b>;</b>                                                      |                             |                                     |                       |                           |                       |          |
|                                                                                                    | Containe                                                                                                    | ers                                                           | 100000000                   |                                     |                       |                           | <u></u>               |          |
| ~                                                                                                    |                                                                                                    |                                                               | Name                        |                                     | M                     | odified                   | Tier                  |          |
| 2                                                                                                    | 📫 File shar                                                                                                    | es                                                            | You don't have a            | any file shares yet.                | M<br>Click '+ File st | odified                   | Tier<br>started.      |          |
| »<br>8                                                                                                    | File shar                                                                                                    | es                                                            | Name<br>You don't have a    | any file shares yet.                | M<br>Click '+ File sł | odified                   | Tier<br>started.      | •        |
| <ul> <li>Image: Second second sec</li></ul> | File shar<br>Queues<br>Tables                                                                                                    | es                                                            | Name<br>You don't have a    | any file shares yet.                | M<br>Click '+ File sł | odified                   | Tier<br>tarted.       | Þ        |
| <ul> <li>12</li> <li>12</li> <li>13</li> <li>14</li> <li>14</li> <li>1</li></ul>                                                                                                    | File shar<br>Queues<br>Tables<br>Security + no                                                                                     | es<br>etworking                                               | Name<br>You don't have a    | any file shares yet.                | M<br>Click '+ File sł | odified                   | Tier                  | •        |
| 🚺 🚸 🛃 🕱 🖉                                                                                                    | File share<br>Queues<br>Tables<br>Security + no<br>Network                                                                         | es<br>etworking<br>ing                                        | Vou don't have a            | any file shares yet.                | M<br>Click '+ File sł | odified                   | Tier                  | ×        |
| <ul> <li>•••</li> <li>•••</li></ul>   | Pile share     Queues     Tables     Security + ne     Network     Azure CE                                                        | es<br>etworking<br>ing<br>DN                                  | Vame<br>You don't have a    | any file shares yet.                | M<br>Click '+ File sł | odified                   | Tier                  | Þ        |
| > 00 N I A                                                                                                    | File share     Queues     Tables     Security + ne     Network     Azure Cl     Access k                                           | es<br>etworking<br>ing<br>DN<br>eys                           | Vou don't have a            | any file shares yet.                | M<br>Click '+ File sł | odified<br>hare' to get s | Tier                  | •        |
| > 💀 🕺 📑 🗇 🚺 🔅 🔶 🕐                                                                                                    | File share     Queues     Tables     Security + ne     Security + ne     Azure Cl     Access k     Shared a                        | es<br>etworking<br>ing<br>DN<br>eys<br>eccess signature       | Vou don't have a            | any file shares yet.                | M<br>Click '+ File sł | odified<br>hare' to get s | Tier                  | Þ        |
| » (* (* (* (* (* (* (* (* (* (* (* (* (*                                                                                                    | File share     File share     Queues     Tables     Security + ne     Network     Azure CC     Access k     Shared a     Encryptia | es<br>etworking<br>ing<br>DN<br>eys<br>eccess signature<br>on | You don't have a            | any file shares yet.                | M<br>Click '+ File sł | odined                    | Tier                  | ÷        |

Figure 5.9 – The File share button

Once you have clicked the **File share** button, you will see the **New file share** blade appear. Fill in the following fields in this blade to create a new file share:

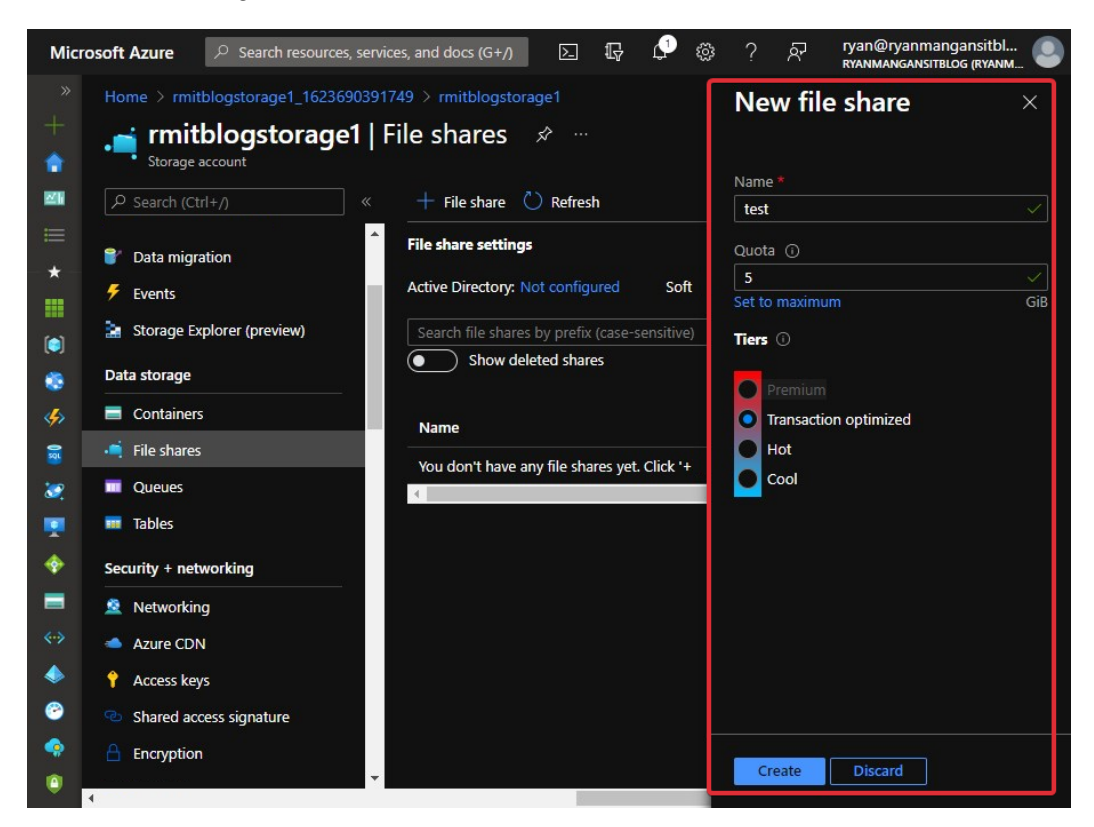

Figure 5.10 – The New file share blade

You will need to enter a **Name** for the share, a **Quota** size, and choose the tier you would like.

Once you have entered the required details, click Create to finish creating the new share:

| Micro  | osoft Azure                                                                                                    | $\mathcal P$ Search resources, servi                    | ices, and docs (G+/)           | r 🖓 🕸           | ? &               | uniterreratie. 🔍                |  |
|--------|----------------------------------------------------------------------------------------------------|---------------------------------------------------------|--------------------------------|-----------------|-------------------|---------------------------------|--|
|        |                                                                                                    | itblogstorage1_1623690391                               | 749 > rmitblogstorage1         |                 |                   |                                 |  |
|        | 🛁 rmi                                                                                                    | tblogstorage1                                           | File shares 🛷 …                |                 |                   | ×                               |  |
| ٠      | Storage                                                                                                    | e account                                               |                                |                 |                   |                                 |  |
|        | P Search (C                                                                                                    | Ctrl+/) «                                               | 🕂 File share 💍 Refresh         |                 |                   |                                 |  |
|        | 🍧 Data mig                                                                                                    | gration                                                 | File share settings            |                 |                   |                                 |  |
|        | 🗲 Events                                                                                                    |                                                         | Active Directory: Not configu  | red Soft delet  | e: 7 days S       | Share capacity: 5 TiB           |  |
|        | 🚡 Storage I                                                                                                    | Explorer (preview)                                      | Search file shares by prefix ( | case-sensitive) |                   |                                 |  |
|        | Data storage                                                                                                    |                                                         | Show deleted shares            |                 |                   |                                 |  |
| 4>     | 🗖 Containe                                                                                                    | ers                                                     | Name                           | N               | lodified          | Tier                            |  |
|        |                                                                                                    |                                                         |                                |                 | 01010040121000    |                                 |  |
| 2      | 📫 File share                                                                                                    | 25                                                      | 📫 test                         | 6               | /14/2021. 6:31:33 | 3 PM Transaction optimized      |  |
| 2      | File share                                                                                                    | 25                                                      | 📫 test                         | 6               | /14/2021, 6:31:33 | 3 PM Transaction optimized      |  |
| 8<br>8 | File share<br>Queues                                                                                                 | 25                                                      | 📫 test                         | 6               | /14/2021, 6:31:3: | 3 PM Transaction optimized      |  |
|        | File share     Queues     Tables     Security + ne                                                                   | es<br>etworking                                         | -≓ test<br>∢                   | 6               | /14/2021, 6:31:3: | 3 PM Transaction optimized      |  |
| 12     | File share<br>Queues<br>Tables<br>Security + ne                                                                      | es<br>etworking                                         |                                | 6               | /14/2021, 6:31:33 | 3 PM Transaction optimized      |  |
| III ♦  | File share<br>Queues<br>Tables<br>Security + ne<br>Network                                                           | etworking<br>ing<br>DN                                  |                                | 6               | /14/2021, 6:31:33 | 3 PM Transaction optimized<br>▶ |  |
|        | File share     Queues     Tables     Security + ne     Network     Azure CE     Access ke                            | es<br>etworking<br>ing<br>DN<br>eys                     | .щ test<br>∢                   | 6               | /14/2021, 6:31:33 | 3 PM Transaction optimized      |  |
|        | File share     Queues     Tables     Security + ne     Network     Azure CC     Access k     Shared a                | etworking<br>ing<br>DN<br>eys<br>cccess signature       |                                | 6               | /14/2021, 6:31:33 | 3 PM Transaction optimized      |  |
|        | File share     Queues     Tables     Security + ne     Network     Azure CC     Access k     Shared a     Encryptice | etworking<br>ing<br>DN<br>eys<br>cccess signature<br>on |                                | 6               | /14/2021, 6:31:33 | 3 PM Transaction optimized      |  |

Figure 5.11 – The newly created file share

Note that the experience within a storage account using premium storage for file storage has a slightly different UI experience, as shown in the following screenshot:

| New file share                                                                                                    | $\times$ |
|----------------------------------------------------------------------------------------------------|----------|
|                                                                                                    |          |
| Name *                                                                                                    |          |
|                                                                                                    |          |
| A premium file share is billed by provisioned share size, regardless of the used capacity. Learn more                                                                                          |          |
| <ul> <li>The minimum share size is 100 GiB.</li> <li>Provision more capacity to get more performance.</li> </ul>                                                                               |          |
| Provisioned capacity * ①                                                                                                    |          |
| 1024                                                                                                    |          |
| Set to maximum                                                                                                    | GiB      |
| Performance                                                                                                    |          |
| Maximum IO/s ① 1424                                                                                                    |          |
| Burst IO/s ① 4000                                                                                                    |          |
| Throughput rate ① 163.0 MiBytes / s                                                                                                    |          |
| Protocol * ①<br>SMB O NFS                                                                                                    |          |
| To use the SMB protocol with this share, check if you can communicate over port 445. Th<br>scripts for Windows clients and Linux clients can help. Learn how to circumvent port 445<br>issues. | nese     |

Figure 5.12 – Configuring premium file shares

This section summarized the different Azure file share storage tier options and how to create a new Azure file share. In the next section, we will look at Azure Managed Disks, ephemeral OS disks, and learn how to prepare a custom image.

# **Configuring disks**

This section will look at Azure Managed Disks, the different available options, and how to prepare a custom VHD image.

An Azure managed disk is essentially a virtual disk (block-level storage volume) in conjunction with Azure VMs. Managed disks are designed to provide an availability of 99.999%. This is achieved by providing three replica copies of your data, which provides high durability.

| Detail                                                                                                    | Ultra Disk                | Premium SSD                                              | Standard SSD                                                                | Standard<br>HDD                                         |  |
|----------------------------------------------------------------------------------------------------|---------------------------|----------------------------------------------------------|-----------------------------------------------------------------------------|---------------------------------------------------------|--|
| Disk type                                                                                                    | SSD                       | SSD                                                      | SSD                                                                         | HDD                                                     |  |
| Scenario I/O-intensive<br>workloads such<br>as SAP HANA,<br>top tier databases<br>(for example, SQL,<br>Oracle), and other<br>transaction-heavy<br>workloads |                           | Production and<br>performance-<br>sensitive<br>workloads | Web servers,<br>lightly used<br>enterprise<br>applications,<br>and dev/test | Backup,<br>non-critical,<br>and<br>infrequent<br>access |  |
| Max disk size                                                                                                    | 65,536 gibibytes<br>(GiB) | 32,767 GiB                                               | 32,767 GiB                                                                  | 32,767 GiB                                              |  |
| Max<br>throughput                                                                                                    | 2,000 MB/s                | 900 MB/s                                                 | 750 MB/s                                                                    | 500 MB/s                                                |  |
| Max IOPS                                                                                                    | 160,000                   | 20,000                                                   | 6,000                                                                       | 2,000                                                   |  |

The following table details the different types of managed disks that are available:

This table was taken from the following site: https://docs.microsoft.com/ en-us/azure/virtual-machines/disks-types.

As shown in the preceding table, each type of disk has a specific use case. For AVD multi-session deployments, it is recommended that you use premium SSDs to avoid any IOPs bottlenecks. You can use standard SSDs for personal desktop deployments. It is not recommended to use standard HDD disks for AVD deployments as performance could be degraded:

```
Important Note
```

It is recommended that premium SSDs be used for session hosts.

| Premium<br>SSD Sizes                  | P10               | P15            | P20               | P30                  | P40                  | P50                  | P60                  | P70                  | P80                  |
|---------------------------------------|-------------------|----------------|-------------------|----------------------|----------------------|----------------------|----------------------|----------------------|----------------------|
| Disk size in<br>GiB                   | 128               | 256            | 512               | 1,024                | 2,048                | 4,096                | 8,192                | 16,384               | 32,767               |
| Provisioned<br>IOPS per<br>disk       | 500               | 1,100          | 2,300             | 5,000                | 7,500                | 7,500                | 16,000               | 18,000               | 20,000               |
| Provisioned<br>Throughput<br>per disk | 100<br>MB/<br>sec | 125 MB/<br>sec | 150<br>MB/<br>sec | 200 MB/sec           | 250 MB/<br>sec       | 250 MB/<br>sec       | 500 MB/<br>sec       | 750 MB/<br>sec       | 900 MB/sec           |
| Max burst<br>IOPS per<br>disk         | 3,500             | 3,500          | 3,500             | 30,000*              | 30,000*              | 30,000*              | 30,000*              | 30,000*              | 30,000*              |
| Max burst<br>throughput<br>per disk   | 170<br>MB/<br>sec | 170 MB/<br>sec | 170<br>MB/<br>sec | 1,000 MB/<br>sec*    | 1,000 MB/<br>sec*    | 1,000 MB/<br>sec*    | 1,000 MB/<br>sec*    | 1,000 MB/<br>sec*    | 1,000 MB/<br>sec*    |
| Max burst<br>duration                 | 30<br>min         | 30 min         | 30<br>min         | Unlimited*           | Unlimited*           | Unlimited*           | Unlimited*           | Unlimited*           | Unlimited*           |
| Eligible for reservation              | No                | No             | No                | Yes, up to 1<br>year | Yes, up to<br>1 year | Yes, up to 1<br>year | Yes, up to<br>1 year | Yes, up to 1<br>year | Yes, up to 1<br>year |

This table was taken from Microsoft's documentation site: https://docs. microsoft.com/en-us/azure/virtual-machines/diskstypes#premium-ssd-size.

Typically, Azure Managed Disks are **locally redundant storage** (**LRS**). This means that the storage is replicated three times within a single data center in the region where you deployed the VM.

You can also configure **zone-redundant storage** (**ZRS**) for managed disks. ZRS replicates Azure Managed Disks synchronously across three Azure availability zones within a selected Azure region. Each zone is a separate physical location with independent networking, cooling, and power.

There is no difference in latency or performance; the only improvement when using ZRS is the improved data protection.

## **Ephemeral OS disks**

Ephemeral OS disks, also known as stateless disk storage, are created on the Azure Hypervisor's local storage as part of the VM cache. One benefit of using ephemeral disks over Azure Managed Disks is that ephemeral disks are free. This allows the stateless disk storage to provide lower latency and faster reads and writes. The following table details the differences between Azure Managed Disks and ephemeral disks:

|                                | Azure Managed Disks                                                                                      | Ephemeral OS Disks                                                                                                    |
|--------------------------------|----------------------------------------------------------------------------------------------------|----------------------------------------------------------------------------------------------------|
| Size limit for OS<br>disk      | 2 TiB.                                                                                                   | Cache size for the VM size or<br>2 TiB, whichever is smaller.<br>For the cache size in GiB,<br>see DS, ES, M, FS, and GS. |
| VM sizes<br>supported          | All.                                                                                                    | VM sizes that support (cache<br>disk) premium storage such<br>as DSv1, DSv2, DSv3, Esv3,<br>Fs, FsV2, GS, and M.          |
| Disk type support              | Managed and unmanaged OS disk.                                                                           | Managed OS disk only.                                                                                                    |
| Region support                 | All regions.                                                                                             | All regions.                                                                                                    |
| Data persistence               | OS disk data that's written to OS<br>disks is stored in Azure Storage.                                   | Data written to OS disk is<br>stored in the local Hypervisor<br>storage and is not persisted to<br>Azure Storage.         |
| Stop-deallocated state         | VMs and scale set instances can<br>be stop-deallocated and restarted<br>from the stop-deallocated state. | VMs and scale set instances cannot be stop-deallocated.                                                                   |
| Specialized OS<br>disk support | Yes.                                                                                                    | No.                                                                                                    |
| OS disk resize                 | Supported during VM creation and after the VM is stop-deallocated                                        | Supported during VM creation only.                                                                                        |
| Resizing to a new<br>VM size   | OS disk data is preserved.                                                                               | Data on the OS disk is deleted, OS is re-provisioned.                                                                     |
| Page file placement            | For Windows, the page file is stored on the resource disk.                                               | For Windows, the page file is stored on the OS disk.                                                                      |

This table was taken from the following Microsoft site: https://docs.microsoft.com/en-us/azure/virtual-machines/ephemeral-os-disks.

Note that you cannot start and stop/deallocate an Azure VM that's been configured with an ephemeral OS disk (OS cache). The only options that are available to you are to restart or reimage.

#### Important Note

If you want to use ephemeral disks, you need to use a custom ARM template or third-party tooling and PowerShell.

In this section, we looked at what ephemeral disks are, the pros and cons, and the differences between Azure Managed Disks and ephemeral disks. In the next section, we will create a custom master VHD image.

### Creating a VHD image

In this section, you will learn how to prepare a master **virtual hard disk** (**VHD**) image for Azure. Note that Microsoft recommends that you use an image from the Azure image gallery. However, this section covers both options, giving you the ability to customize an image offline and upload it to Azure when you're finished. You can also use Microsoft Deployment Toolkit and SCCM to create images for AVD. To upload these images, you can use the following tools:

- Azure portal: Use the upload feature within the storage account.
- Azure Storage Explorer: https://azure.microsoft.com/features/ storage-explorer/
- Az copy: https://docs.microsoft.com/azure/storage/common/ storage-ref-azcopy

#### Important Note

Ensure your image does not have the AVD agent installed on the VM. The agent can cause issues, including blocking registration and preventing user session connections.

### Creating a VM

There are two options for creating a VM. First, you can provision the VM in Azure, and then customize and install the required software. Alternatively, you can create an image locally using Hyper-V and customize it to your requirements.

First, let's look at deploying a VM in Azure:

1. Within the Azure search bar, type virtual; the **Virtual machines** page link will be shown. Click on **Virtual machines**:

| Micro      | osoft Azure       | 𝒫 virtual                               | X D 🛱 🖓 🎯 🧭 ryan@ry                                        | yanmangansitbl<br>IGANSITBLOG (RYANM |
|------------|-------------------|-----------------------------------------|------------------------------------------------------------|--------------------------------------|
| »          | Home >            | Services See all                        | Marketplace                                                | See all                              |
| +          | Virtual r         | 📮 Virtual machines                      | 🖄 Virtual network                                          | ×                                    |
| 1          | ryanmangansit     | Virtual networks                        | 🖄 Virtual Card 360                                         |                                      |
| <b>21</b>  | $+$ Create $\vee$ | 📕 Virtual clusters                      | a eCare21 Virtual Care Platform                            |                                      |
| ⊨          | Filter for any f  | 💀 Virtual WANs                          | Red Hat Enterprise Linux 7.5                               |                                      |
| *          | Filter for any I  | 🔒 Virtual network gateways              | Documentation                                              | See all                              |
|            | Showing 1 to 4    | Virtual networks (classic)              | Virtual networks and virtual machines in Azure   Microsoft | $\sim$                               |
|            | ✓ Name ↑↓         | 🎭 Virtual machine scale sets            | Azure Virtual Desktop session host autoscale preview       | , Size ↑↓                            |
|            | 200-0             | Virtual machines (classic)              | Get started with the Azure Virtual Desktop Agent           | Standard B2s                         |
|            |                   | 🕎 SQL virtual machines                  | Built-in policy definitions for Azure Virtual Machines     | Standard_025                         |
| ~          | app-1             | 🧭 Azure Virtual Desktop                 | Resource Groups                                            | Standard_B2S                         |
| <b>801</b> | VDTE              | Resources                               | No results were found                                      | Standard_D2s                         |
| <u>8</u>   | 🔽 早 DC-01         | No results were found.                  | no real since round.                                       | Standard_B2s                         |
| •          |                   |                                         |                                                            |                                      |
| -          |                   | Didn't find what you were looking for?  |                                                            |                                      |
| $\equiv$   |                   | Try searching in Azure Active Directory |                                                            |                                      |
|            |                   | Searching 1 of 2 subscriptions.         | 📌 Give fer                                                 | edback                               |
| -          |                   |                                         |                                                            |                                      |
| <b>(</b>   | 4                 |                                         |                                                            | •                                    |
|            | < Previous        | Page 1 v of 1 Next >                    |                                                            |                                      |

Figure 5.13 – Search bar displaying the Virtual machines page link in the Azure portal

2. Within the **Virtual machines** page, click **Create** and select **Virtual Machine**. This will open the **Create a virtual machine** page:

| Micro     | osoft Azure 👂 Search resour                                      | ces, services, and docs (G+, | )                                    |                               | G 🖉 🖗 Ø                  | ryan@ryanman<br>RYANMANGANSITEL | jansitbl<br>SG (RYANM_ |
|-----------|------------------------------------------------------------------|------------------------------|--------------------------------------|-------------------------------|--------------------------|---------------------------------|------------------------|
| »<br>+    | Home >                                                           |                              |                                      |                               |                          |                                 |                        |
| <b>^</b>  | ryanmangansitblog (ryanmangansitbl                               | log.com)                     |                                      |                               |                          |                                 | ×                      |
| 20        | + Create $\lor \rightleftharpoons$ Switch to cla                 | assic 🕓 Reservations 🗸       | 🔕 Manage view 🗸                      | 🖒 Refresh 🞍 Exp               | ort to CSV 🛛 😤 Open o    | uery 🛛 🦁 Assign tags            |                        |
| =         | + Virtual machine                                                | ption == Azure sub:          | cription 1 Resour                    | rce group == all $	imes$      | Location == all $\times$ | ⁺Ҿ Add filter                   |                        |
|           | + Start with a preset configurat<br>snowing 1 to 4 of 4 records. | tion                         |                                      |                               | No grouping              | ✓ List view                     | $\sim$                 |
| []        | 🗹 Name ᡝ                                                         | Subscription ↑↓              | Resource group $\uparrow_\downarrow$ | Location $\uparrow\downarrow$ | Status ↑↓                | Operating system 1              | Size ↑↓                |
| ۲         | 🔽 🖳 app-0                                                        | Azure subscription 1         | msixaa01-avd                         | UK South                      | Running                  | Windows                         | Standard_B2s           |
| 🤣         | 🔽 🖳 app-1                                                        | Azure subscription 1         | msixaa01-avd                         | UK South                      | Running                  | Windows                         | Standard_B2s           |
|           | AVDTECHFEST-0                                                    | Azure subscription 1         | msixaa01-avd                         | UK South                      | Running                  | Windows                         | Standard_D2s           |
| 32        | 🔽 🖳 DC-01                                                        | Azure subscription 1         | RMITBLOG_AD                          | UK South                      | Running                  | Windows                         | Standard_B2s           |
| <b>P</b>  |                                                                  |                              |                                      |                               |                          |                                 |                        |
| <b>•</b>  |                                                                  |                              |                                      |                               |                          |                                 |                        |
| =         |                                                                  |                              |                                      |                               |                          |                                 |                        |
| <b>**</b> |                                                                  |                              |                                      |                               |                          |                                 |                        |
| ٠         | 4                                                                |                              |                                      |                               |                          |                                 | •                      |
| ۲         |                                                                  |                              |                                      |                               |                          |                                 |                        |
|           | < Previous Page 1 V o                                            | of 1 Next >                  |                                      |                               |                          |                                 |                        |

Figure 5.14 - Creating a VM within the Virtual machines page in the Azure portal

- 3. Within the **Create a virtual machine** page, you will need to fill in all the required fields:
  - Under the **Subscription** section, select the required subscription and select an existing **Resource group** or create a new one.
  - Under the **Instance details** section, provide a **Virtual machine name**, select a **Region**, select an **Image**, and specify a **Size**. This will be a VM skew:

*...* 

#### Create a virtual machine

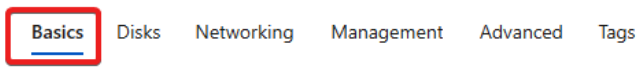

Create a virtual machine that runs Linux or Windows. Select an image from Azure marketplace or use your own customized image. Complete the Basics tab then Review + create to provision a virtual machine with default parameters or review each tab for full customization. Learn more C<sup>3</sup>

Review + create

#### **Project details**

Select the subscription to manage deployed resources and costs. Use resource groups like folders to organize and manage all your resources.

| Subscription * 🛈         | Azure subscription 1                                                    |  |  |  |  |
|--------------------------|-------------------------------------------------------------------------|--|--|--|--|
| Resource group * 🛈       | (New) image-example                                                     |  |  |  |  |
|                          | Create new                                                              |  |  |  |  |
| Instance details         |                                                                         |  |  |  |  |
| Virtual machine name * 🛈 | Testimage 🗸                                                             |  |  |  |  |
| Region * 🛈               | (Europe) UK South                                                       |  |  |  |  |
| Availability options ①   | No infrastructure redundancy required $\checkmark$                      |  |  |  |  |
| Security type 🕕          | Standard V                                                              |  |  |  |  |
| Image * 🕕                | Windows 10 Enterprise multi-session, version 21H1 + Microsoft 365 App V |  |  |  |  |
| Azura Spat instance      |                                                                         |  |  |  |  |
| Azure spot instance ()   |                                                                         |  |  |  |  |
| Size * 🛈                 | Standard_B2s - 2 vcpus, 4 GiB memory (£25.68/month)                     |  |  |  |  |

Figure 5.15 - The Basics tab within the Create a virtual machine page

- 4. Within the same tab, provide an administrator username and password.
- 5. Set the inbound port rules if required.
- 6. Check the **Licensing** check box to confirm that you have the correct licensing rights:

| Administrator account                                                            |                                                                                                    |
|----------------------------------------------------------------------------------|----------------------------------------------------------------------------------------------------|
| Username * 🛈                                                                     | sysadmin 🗸                                                                                                    |
| Password * ①                                                                     | ······ ✓                                                                                                    |
| Confirm password * ①                                                             | ······ ✓                                                                                                    |
| Inbound port rules                                                               |                                                                                                    |
| Select which virtual machine network ports network access on the Networking tab. | are accessible from the public internet. You can specify more limited or granular                                                                                                    |
| Public inbound ports * 🛈                                                         | O None                                                                                                    |
|                                                                                  | Allow selected ports                                                                                                    |
| Select inbound ports *                                                           | RDP (3389)                                                                                                    |
|                                                                                  | This will allow all IP addresses to access your virtual machine. This is only recommended for testing. Use the Advanced controls in the Networking tab to create rules to limit inbound traffic to known IP addresses. |

#### Licensing

 I confirm I have an eligible Windows 10 license with multi-tenant hosting rights. \*

Figure 5.16 – The Administrator account section within the Basics tab of the Create a virtual machine page within the Azure portal

7. On the **Disks** tab, select the required disk. As we mentioned previously, a premium SSD is recommended:

#### Create a virtual machine

| Basics Disks Networking Mana                                                                                                    | agement Advanced Tags Review + create                                                   |  |  |  |
|----------------------------------------------------------------------------------------------------|-----------------------------------------------------------------------------------------|--|--|--|
| Azure VMs have one operating system disk and a temporary disk for short-term storage. You can attach additional data disks. The size of the VM determines the type of storage you can use and the number of data disks allowed. Learn more 🖻 |                                                                                         |  |  |  |
| Disk options                                                                                                    |                                                                                         |  |  |  |
| OS disk type * 🛈                                                                                                    | Premium SSD (locally-redundant storage)                                                 |  |  |  |
| Encryption type *                                                                                                    | Locally-redundant storage (data is replicated within a single datacenter)               |  |  |  |
| Enable Ultra Disk compatibility ①                                                                                                    | Premium SSD<br>Best for production and performance sensitive workloads                  |  |  |  |
|                                                                                                    | Standard SSD<br>Best for web servers, lightly used enterprise applications and dev/test |  |  |  |
| Data disks                                                                                                    | Standard HDD                                                                            |  |  |  |
| You can add and configure additional data ( Best for backup, non-critical, and infrequent access temporary disk.                                                                                                    |                                                                                         |  |  |  |
| LUN Name                                                                                                    | Size (GiB) Disk type Host caching                                                       |  |  |  |

Create and attach a new disk Attach an existing disk

Figure 5.17 – The Disks tab within the Create a virtual machine page of the Azure portal

8. Once you have finished choosing the required disk and settings within the **Disks** tab, click the **Networking** tab and configure the required networking.

- 9. Under the **Networking** tab, configure the following:
  - Select the required Virtual network.
  - Select the required **Subnet**.
  - Set a public VM, if required.
  - Set the network security groups, if required:

| Basics   | Disks     | Networking          | Management         | Advanced         | Tags      | Review + create               |
|----------|-----------|---------------------|--------------------|------------------|-----------|-------------------------------|
|          |           |                     |                    |                  |           |                               |
| Define n | atwork co | nnectivity for your | virtual machine by | / configuring ne | twork int | orface card (NIC) settings. V |

Define network connectivity for your virtual machine by configuring network interface card (NIC) settings. You can control ports, inbound and outbound connectivity with security group rules, or place behind an existing load balancing solution. Learn more 3

#### Network interface

When creating a virtual machine, a network interface will be created for you.

| Virtual network * ①                                                       | WVD_test01 V<br>Create new                                                                                                    |
|---------------------------------------------------------------------------|----------------------------------------------------------------------------------------------------|
| Subnet * 🛈                                                                | default (10.0.0.0/24)          ✓        Manage subnet configuration                                                                                                    |
| Public IP 🕕                                                               | None V<br>Create new                                                                                                    |
| NIC network security group ①                                              | <ul> <li>None</li> <li>Basic</li> <li>Advanced</li> <li>The selected subnet 'default (10.0.0.0/24)' is already associated to a network security group 'Network'. We recommend managing connectivity to this virtual machine via the existing network security group instead of creating a new one here.</li> </ul> |
| Accelerated networking ①                                                  | The selected VM size does not support accelerated networking.                                                                                                    |
| Load balancing                                                            |                                                                                                    |
| You can place this virtual machine in the b                               | ackend pool of an existing Azure load balancing solution. Learn more 🗗                                                                                                    |
| Place this virtual machine behind an<br>existing load balancing solution? |                                                                                                    |

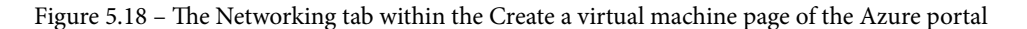

If you require specific settings under the Management, Advanced, and Tags tabs, complete the required settings and progress to the Review + create tab. If you do not require specific settings under these tabs, skip to the Review + create tab:

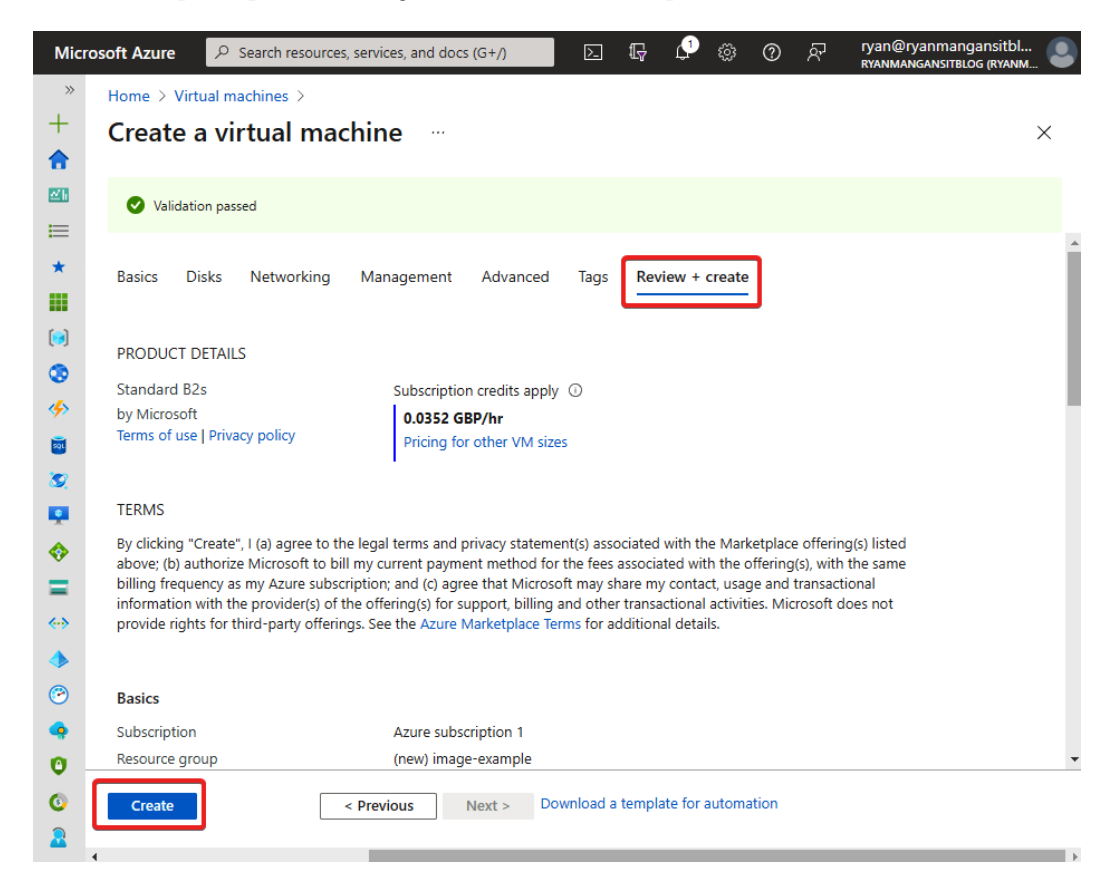

Figure 5.19 - The Review + create tab of the Create a virtual machine page within the Azure portal

This section showed you how to deploy a VM image template for AVD in the Azure portal. Next, we will learn how to create a local image on Hyper-V.

## Creating a local image

First, you will need to download the required OS image. Then, using Hyper-V, you must create a VM using the downloaded VHD. You need to ensure that you complete the following steps:

1. Specify the generation as Generation 1:

| 🖳 New Virtual Machine Wizar                   | × b                                                                                                    |
|-----------------------------------------------|----------------------------------------------------------------------------------------------------|
| Specify Gene                                  | ration                                                                                                    |
| Before You Begin<br>Specify Name and Location | Choose the generation of this virtual machine.                                                                                                    |
| Specify Generation<br>Assign Memory           | This virtual machine generation supports 32-bit and 64-bit guest operating systems and provides<br>virtual hardware which has been available in all previous versions of Hyper-V. |
|                                               |                                                                                                    |

Figure 5.20 - Choosing Generation 1 in Hyper-V

2. Disable the checkpoints for the VM:

| Ċ   | Checkpoints                                                                                                 |
|-----|----------------------------------------------------------------------------------------------------|
| You | a can configure options for checkpoints for this virtual machine.                                           |
| C   | heckpoint Type                                                                                              |
| [   | Enable checkpoints                                                                                          |
|     | Select the type of checkpoint that will be created when users choose to<br>checkpoint this virtual machine. |

Figure 5.21 – Disabling the Enable checkpoints box

The following PowerShell cmdlet allows you to disable checkpoints:

Set-VM -Name <VMNAME> -CheckpointType Disabled

Now, let's look at the difference between dynamic and fixed disks since Azure only supports the fixed disk format.

### Dynamic disks versus fixed disks

When creating a VM from an existing VHD, it creates a dynamic disk by default. However, you can change this by selecting the **Edit Disk...** option within Hyper-V. You can also use PowerShell to change a dynamic disk to a fixed disk, as follows:

```
Convert-VHD -Path c:\test\MY-VM.vhdx -DestinationPath c:\test\
MY-NEW-VM.vhd -VHDType Fixed
```

This section detailed the options available to you when creating an image. We also covered some of the requirements for if you decide to customize an image outside of AVD using Hyper-V.

## Summary

In this chapter, we looked at implementing and managing storage for AVD. First, we explored the requirements for storing FSLogix Profile Containers, storage account tiers, Azure Files storage tiers, and Azure Files integration with Active Directory Domain Services. Next, we looked at creating a new storage account and configuring Azure File Shares. Then, we reviewed the differences between Azure Managed Disks and ephemeral Operating System disks and finished by looking at the options available for creating a VM with Azure.

In the next chapter, we will look at creating and configuring host pools and session hosts.

# Questions

Here are a few questions to test your understanding of this chapter:

- 1. What is the recommended storage solution for FSLogix Profile Containers?
- 2. Do all regions support all types of storage accounts and redundancy configurations?
- 3. When it comes to storage accounts for larger organizations and high I/O workloads, what is the recommended storage tier?
- 4. What is the recommended disk type for session hosts?
- 5. What disk format does a virtual hard disk need to be to upload and function correctly within Azure?